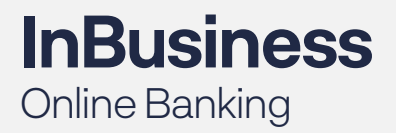

QUICK TIP GUIDE

# First Time Log In to InBusiness

Once you receive your login credentials from your TM Implementation Specialist, follow the steps below. You will need to use a compatible web browser to access Online Banking. Compatible browsers include Google Chrome, Mozilla Firefox, Microsoft Edge or Safari. When choosing a new browser, please be sure to download the latest version.

# STEP 1:

Navigate to the bank's website

In the upper right corner of the screen, select Commercial InBusiness in the ACCOUNT TYPE dropdown

Enter your Login ID

Enter your temporary PASSWORD

| ACCOUNT TYP   | E                |
|---------------|------------------|
| Commercial In | Business         |
| LOGIN ID      |                  |
|               |                  |
| PASSWORD      |                  |
|               |                  |
|               | Log In           |
| Enroll        | Forgot Password? |

# STEP 2:

Select the method in which to receive your **Temporary Access Code.** 

| For your security, please select a delivery method to receive a Temporary Access Code. |  |  |  |  |
|----------------------------------------------------------------------------------------|--|--|--|--|
| Call: (XXX) XXX-8935                                                                   |  |  |  |  |
| Text: (XXX) XXX-8935                                                                   |  |  |  |  |
| E-mail: xxxxzales@xxlf.com                                                             |  |  |  |  |
| Back                                                                                   |  |  |  |  |

# STEP 3:

Enter your Secure Access Code

Select Submit

| Enter your Secure Access Code |      |        |  |  |
|-------------------------------|------|--------|--|--|
| 312753                        |      |        |  |  |
|                               | Back | Submit |  |  |

Incorrect information? After the enrollment, you can update

# STEP 4:

#### Select Submit Profile

NOTE: The information on this page cannot be edited. Users are set up without Address information. The information is not required despite the astericks next to each field.

| information through the online banking under the Services tab and selecting My Info. Or, you may call us at 877-280-1863 and we can update this for you. |              |              |                |  |  |
|----------------------------------------------------------------------------------------------------|--------------|--------------|----------------|--|--|
| Prefix                                                                                                    | First Name * |              | Middle Name    |  |  |
|                                                                                                    | Test         |              |                |  |  |
| Last Name *                                                                                                    |              |              | Suffix         |  |  |
| User                                                                                                    |              |              |                |  |  |
| Email Address *                                                                                                    |              |              |                |  |  |
|                                                                                                    |              |              |                |  |  |
|                                                                                                    |              |              |                |  |  |
| Address1*                                                                                                    |              |              |                |  |  |
|                                                                                                    |              |              |                |  |  |
| Address 2 *                                                                                                    |              |              |                |  |  |
|                                                                                                    |              |              |                |  |  |
| Country *                                                                                                    |              |              |                |  |  |
| Select Country                                                                                                    |              |              |                |  |  |
|                                                                                                    |              |              |                |  |  |
| Phone Country *                                                                                                    |              |              |                |  |  |
| Select Country                                                                                                    |              |              |                |  |  |
| Home Phone *                                                                                                    |              | Work Phone * |                |  |  |
|                                                                                                    |              |              |                |  |  |
|                                                                                                    |              |              |                |  |  |
|                                                                                                    | Ba           | ck to Login  | Submit Profile |  |  |

# STEP 5:

Enter your temporary password into the **Old Password** field

Using the provided password requirements, select your new password and enter it into the **New Password** and **Confirm New Password** fields

Select Submit

#### Please set your new password:

Old Password

New Password

# Confirm New Password

Password must be at least 8 characters long.

Password can be no more than 24 characters long.

Password must contain a minimum of 1 numbers.

Password must contain a minimum of 1 lower case characters.

Password must contain a minimum of 1 upper case characters.

Password may not contain the follow characters <>&\/.

Password may not be the same as last 1 passwords.

Back

Submit

# STEP 6:

Review your **Master Treasry Management** Services Agreement

Select **I Accept** after Scrolling to the bottom of the agreement.

# Disclaimers I Do Not Accept I Accept Master Treasury Management Services Agreement I Accept

# STEP 7:

#### Select whether to Remember This Device

Note: By selecting "remember This Device," you will not be prompted to enter a Secure Access Code for future logins for this Login ID on this device. If your device clears cookies and chache periodically, you will be prompted for a Secure Access Code even if you have selected to "remember This Device."

For your privacy and security, please select your preferred login method.

Access Code Accepted.

Do Not Remember This Device.

Remember This Device. (Avoid access code.)